## <sup>メニューから</sup> 情報を検索する

## FM 文字多重放送の天気情報をもとに 地図画面の空を切り換える

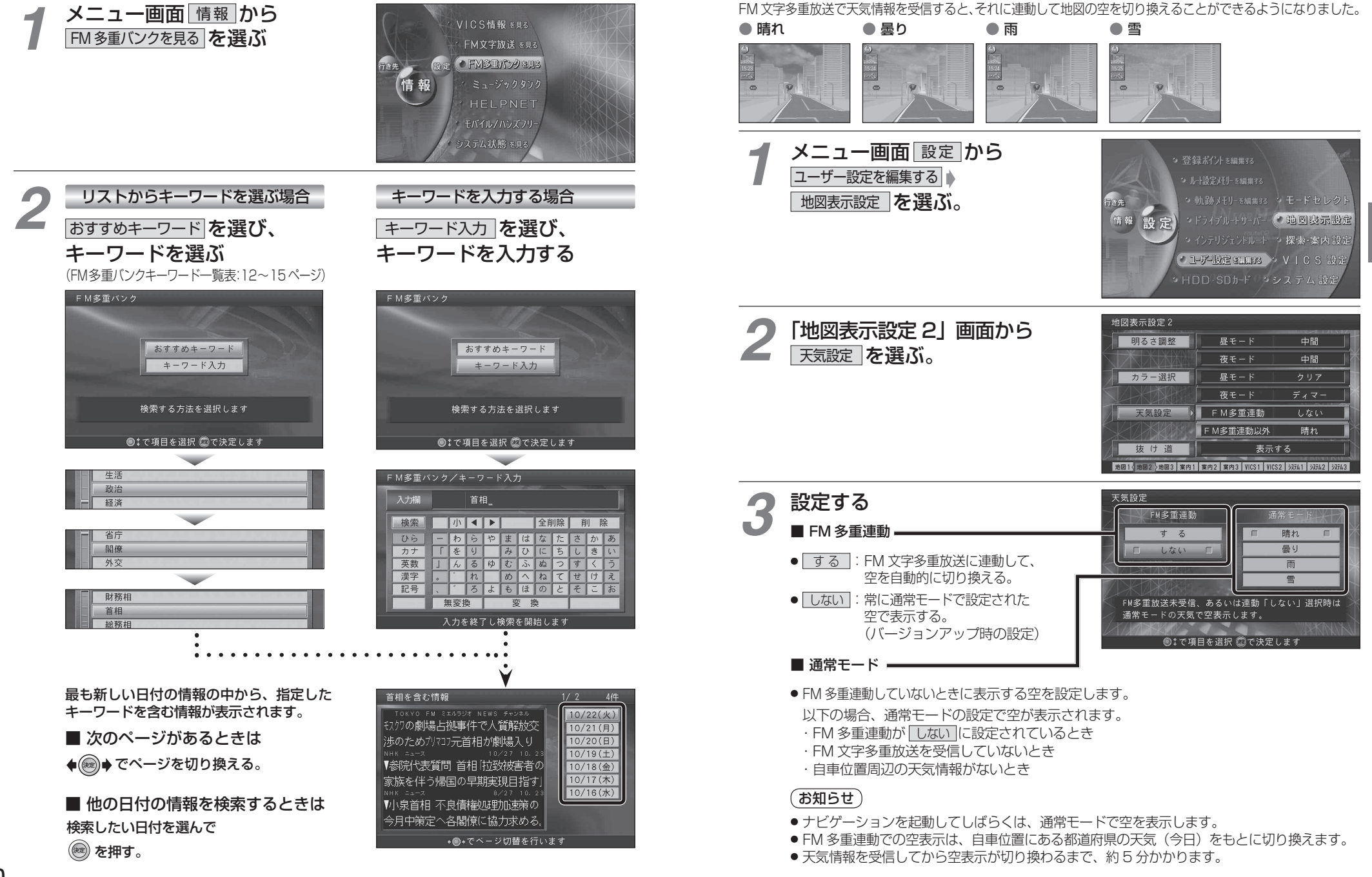

З

童